# DIGITAL METRO NORTH

## Microsoft Teams -Moderating Questions & Answers

For Producers

### Accessing Questions & Answers (Q&A)

1. Select the **Q&A** icon in the top right-hand corner.

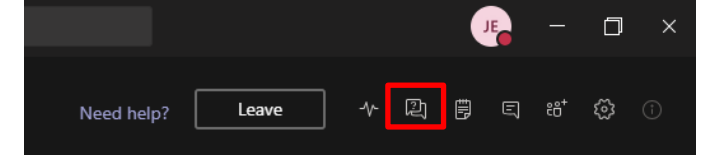

2. The Q&A panel will appear on the right-hand side.

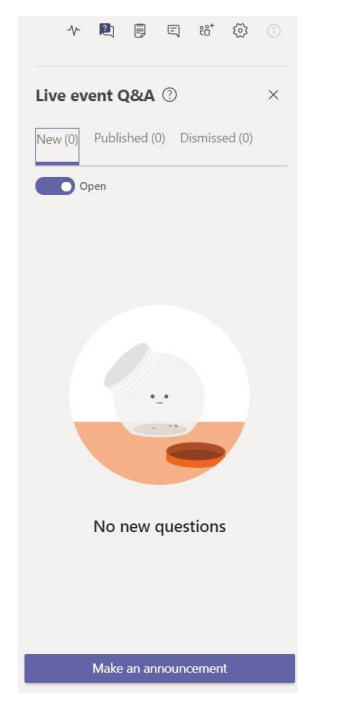

Important: Q&A is only accessible if it has been enabled by the Organiser when the meeting was created

### Quick Reference Guide

### **Making Announcements**

1. In the Q&A panel, select **Make an announcement** at the bottom of the panel.

Make an announcement

2. In the text field enter your announcement and select the **paper plane** to send.

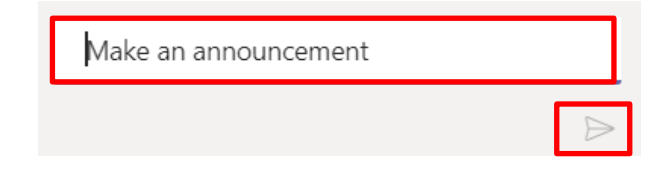

### **Answering Questions**

When a question is asked by an attendee, it will appear under the **New** tab. This is not viewable by the audience, only the Producers and Presenters can see these questions.

The question can either be answered privately or published to the Q&A thread making it visible to the audience.

### **Answering Privately**

1. In the **New** tab of the Q&A panel, select **Private** reply.

| Live event Q&A $\bigcirc$ ×                     |  |  |  |
|-------------------------------------------------|--|--|--|
| New (1) Published (0) Dismissed (0)             |  |  |  |
| Open                                            |  |  |  |
| Dismiss Publish                                 |  |  |  |
| Kim Decke 10:23 AM<br>What time is lunch today? |  |  |  |
| $\leftarrow$ Private reply                      |  |  |  |
|                                                 |  |  |  |

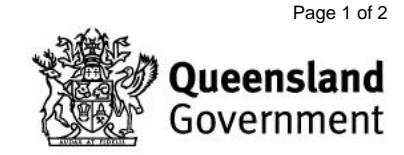

2. Enter your response into the text field and select the **paper plane** symbol to send the response.

#### Note: This does not appear in the event Q&A thread.

| Live event Q&A $$                               |  |  |  |
|-------------------------------------------------|--|--|--|
| New (1) Published (0) Dismissed (0)             |  |  |  |
| Open                                            |  |  |  |
| Dismiss Publish                                 |  |  |  |
|                                                 |  |  |  |
| Kim Decke 10:23 AM                              |  |  |  |
| Kim Decke 10:23 AM<br>What time is lunch today? |  |  |  |

### **Publishing a Question**

1. From the **New** tab of the Q&A panel, select **Publish** on the question you would like to display on the Q&A thread.

| Live event Q&A                                       |            |          |  |
|------------------------------------------------------|------------|----------|--|
| New (1) Published                                    | (0) Dismis | ssed (1) |  |
| Open                                                 |            |          |  |
|                                                      | Dismiss    | Publish  |  |
| <b>Kim Decke</b> 10:24 AM<br>What colour is the sky? |            |          |  |
| $\leftrightarrow$ Private reply                      |            |          |  |

2. Select the Published tab and click Reply.

| Live event Q&A ⑦                              |               | ×      |
|-----------------------------------------------|---------------|--------|
| New (0) Published (1)                         | Dismissed (1) |        |
| Open                                          | Most re       | cent ~ |
| Kim Decke 10:24 AM<br>What colour is the sky? | ß             |        |
| $\leftarrow$ Reply                            |               |        |

V1.0 Effective: May 2020 Review: May 2021 Document ID: 74-QDA-QRG

### Note: Once you publish a question the Presenters can publically address the question if they chose to.

3. Enter your response into the text field and select the **paper plane** symbol to send. This will be visible for attendees to view in the Q&A thread.

| Live event Q&A ⑦                              |                  |   |
|-----------------------------------------------|------------------|---|
| New (0) Published (1)                         | Dismissed (1)    |   |
| Open                                          | Most recent \    | ~ |
| Kim Decke 10:24 AM<br>What colour is the sky? | (j)              |   |
| Blue                                          | $\triangleright$ | J |

### **Dismissing Questions**

1. In the New tab of Q&A select Dismiss.

| Live event Q&A (?) $\qquad \qquad \times$                          |
|--------------------------------------------------------------------|
| New (1) Published (0) Dismissed (0)                                |
| Open                                                               |
|                                                                    |
| Dismiss Publish                                                    |
| Dismiss Publish Kim Decke 10:23 AM                                 |
| Dismiss Publish<br>Kim Decke 10:23 AM<br>What time is lunch today? |

2. Dismissed questions will go to the **Dismissed** tab and can be restored if needed by selecting **Restore**.

| Live event Q&A ⑦ |               |               |  |
|------------------|---------------|---------------|--|
| New (1)          | Published (0) | Dismissed (0) |  |

Page 2 of 2

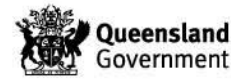

### DIGITAL METRO NORTH REIMAGINING